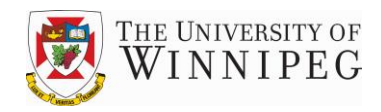

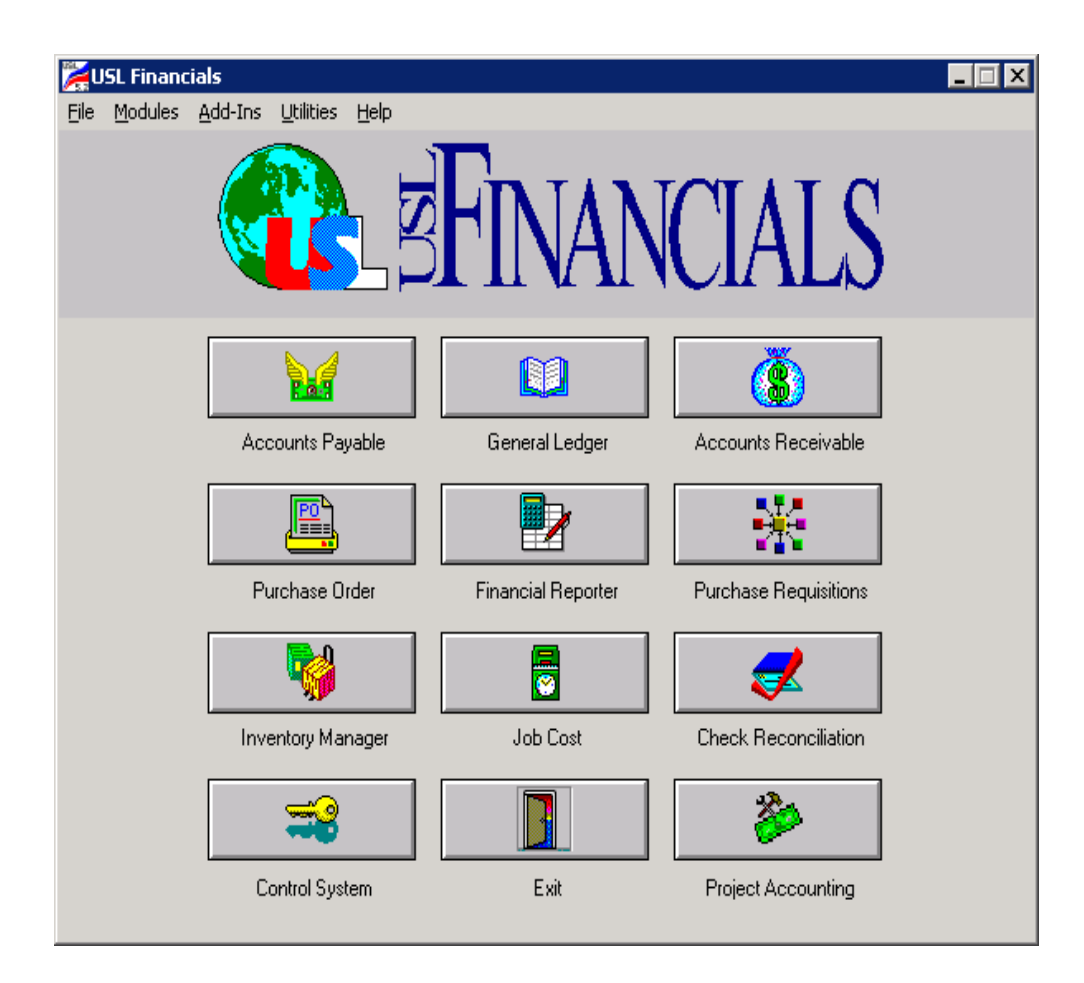

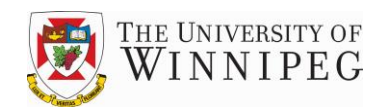

# **Table of Contents**

| Introduction                                |
|---------------------------------------------|
| Login and Passwords                         |
| General Ledger Module                       |
| General Ledger Detail Trial Balance Reports |
| Export Reports to Excel                     |
| Purchase Order Module                       |
| View Purchase Order Details                 |
| Reprint Purchase Orders16                   |
| View Receivings on a Purchase Order19       |
| Encumbrances                                |
| Control System Module24                     |
| View Budgets25                              |
| Components Listing                          |
| Chart of Accounts                           |
| Logging out of USL                          |

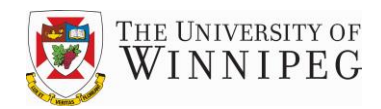

#### **Introduction**

USL Financials is the University's financial database system that creates and stores financial transactions and records financial transactions from other systems such as Datatel (*Student registration and billing*), ADP (*HR/Payroll*) and Star Rez (*Student Housing*), etc.

This procedure manual is intended to provide users with instructions so that they are able to view transactional detail recorded in their department accounts.

USL Financials is modular in design with each module being fully integrated with all other applicable modules. Access to the modules will depend on permissions granted to various user groups.

The Main Menu of each module is comprised of three components:

- a) Functions
  - b) Topics
- c) Actions

The <u>Functions</u> are **Maintenance, Transactions, Processing, Reports and Utilities**. These functions are arranged as five horizontal buttons located in the upper part of the screen. Buttons that are in full color indicate the areas to which access has been granted. Buttons that are "grayed out" cannot be accessed.

An enquiry or a report is initiated by selecting a Topic from the left side of the screen and then choosing an Action from the right side of the screen. Actions can be opened by either double clicking on the item or by clicking on the OK button. Any Topic that has an arrow on the right, indicates that it has more than one Action to select from.

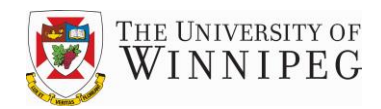

#### Login and Passwords

Access to USL is provided through a Remote Desktop connection that requires a user name and password. TSC will assign the user name, as well as a generic password, which the user will be prompted to change at the time of the initial login. Once logged into Remote Desktop, a further and separate user ID and password will be required to access USL Financials. This user ID and password is assigned by Financial Services and provides the user with rights to a particular range of departments and accounts.

1) To begin, double click on the Remote Desktop icon or select it from All Programs under the Start menu.

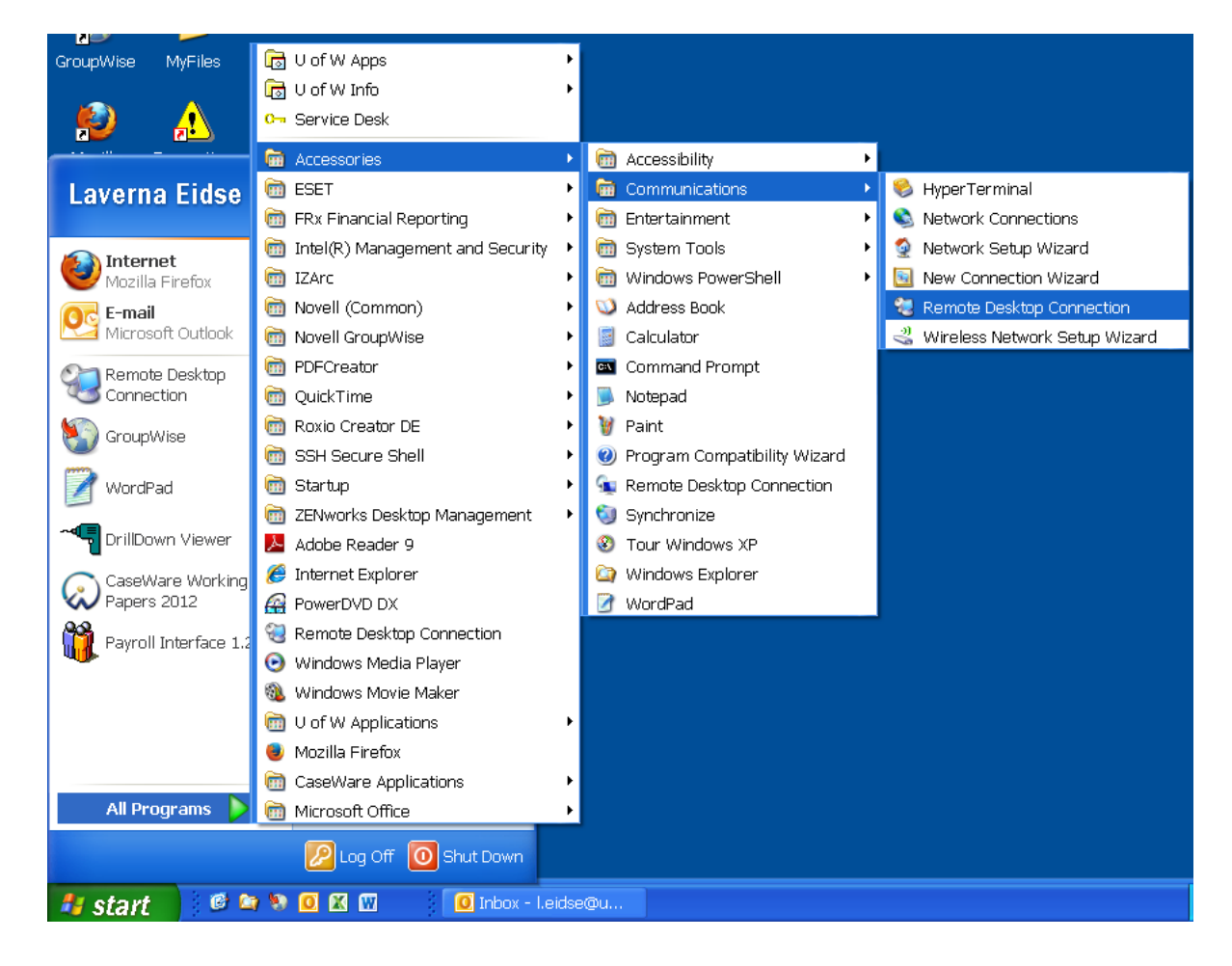

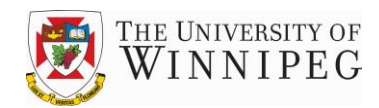

2) In the Computer field enter 'usl.uwinnipeg.ca' and then click on the Connect button.

| 💐 Remo            | te Desktop Connection        |              |
|-------------------|------------------------------|--------------|
|                   | Remote Desktop<br>Connection |              |
| <u>C</u> omputer: | usl.uwinnipeg.ca             | ~            |
|                   | Connect Cancel <u>H</u> el   | p Options >> |

3) In this screen enter your user name and password as assigned by TSC. You will be prompted to change the password to your own unique password. This password must consist of a minimum of 8 characters that are both alpha <u>and</u> numeric and both upper <u>and</u> lower case. It can also include special characters.

| 🖲 usl.uwinnip     | eg.ca - Remote Desktop               |       |
|-------------------|--------------------------------------|-------|
| Log On to Wir     | ndows                                | ^     |
|                   | Windows Server 2003                  | Ш     |
| Copyright © 1985- | 2003 Microsoft Corporation Microsoft |       |
| User name:        | Eidse-L                              |       |
| Password:         |                                      |       |
| Log on to:        | AD2                                  |       |
|                   | OK Cancel Shut Down Options <<       |       |
|                   |                                      | ~     |
| <                 |                                      | > .:: |

After the above information has been entered for the first time, that information will become the user's default and will not have to be entered each time. Only the password will be required each time.

**<u>Note</u>**: It will take several minutes for the system to login for the first time.

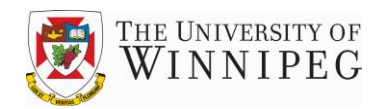

4) When the blue screen appears, click on the Start button in the bottom left corner of the screen and choose USL Financials from the list that pops up.

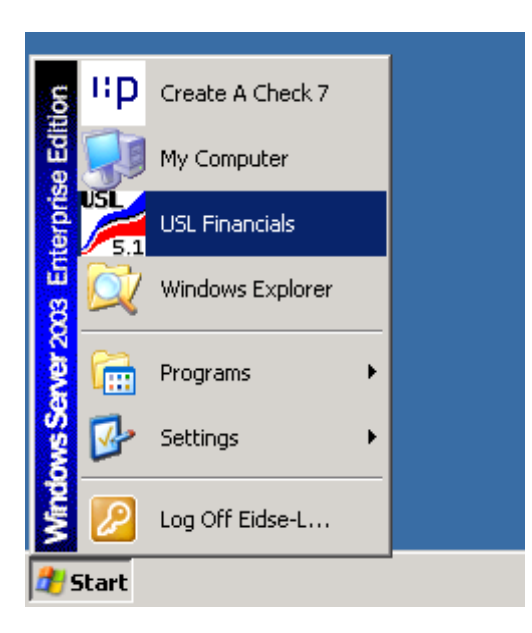

5) The USL Financials main menu will come up. Click on the module that you wish to access. Three different modules are covered in this manual – General Ledger, Purchase Order and Control System.

| 🔀 USL Financials                   |                                   |                    |                       |  |
|------------------------------------|-----------------------------------|--------------------|-----------------------|--|
| <u>File M</u> odules <u>A</u> dd-I | ns <u>U</u> tilities <u>H</u> elp |                    |                       |  |
|                                    |                                   | FINAN              | CIALS                 |  |
|                                    | Accounts Payable                  | General Ledger     | Accounts Receivable   |  |
| $\langle$                          | Purchase Order                    | Financial Reporter | Purchase Requisitions |  |
|                                    | Inventory Manager                 | Job Cost           | Check Reconciliation  |  |
| $\langle$                          | Control System                    | Exit               | Project Accounting    |  |
|                                    |                                   |                    |                       |  |

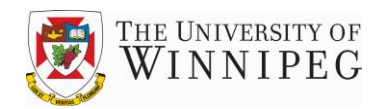

6) USL Financials uses the Organization ID to identify the database that you wish to access. The ID for the General Operating fund, which is where all of the department's transactions are recorded, is simply UW. Enter 'UW' then press the Enter key or click on the OK button. Select Yes on the next screen to confirm the Organization ID.

| USL Financials 🛛 🗙              |                                    |
|---------------------------------|------------------------------------|
| Please enter your two character | USL Financials                     |
| Organization ID: UW             | Is your Organization name correct? |
|                                 | UW The University of Winnipeg      |
| OK Cancel                       | <u>yes</u>                         |

After a user has entered the Organization ID for the first time, that information becomes the system default for that user. That is, for all subsequent logins, simply pressing the Enter key or clicking on the OK button, will accept the default.

Some users may also have access to the Trust database. In that case users will need to switch between databases by going out of one and into the other. A user cannot be in two databases at one time. The Organization ID for Trust is 'TR'.

7) After a valid Organization ID has been entered, you will be prompted for your USL user ID and password as assigned by Financial Services. The USL password is a unique password associated with each individual USL user ID. This password provides each user with access to various functions within USL Financials. (*Note: The system will automatically enter the Server Name*)

| USL Financials System Logon 🛛 🔀 |                |
|---------------------------------|----------------|
|                                 | USL Financials |
| Server Name: USLSQL             |                |
|                                 | USL UserID: LE |
| USL User ID: JLE                | USL Password:  |
| OK Cancel                       | OK Cancel      |

After a valid password has been entered, the selected module will open to the module's Main Menu.

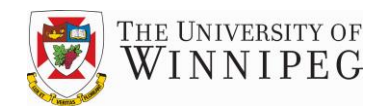

If an invalid password is entered, the application will indicate this and an opportunity will be given to try again. If the third login attempt fails, the user will be 'locked out' of USL and will have to contact TSC and request them to 'unlock' their USL access. Passwords are case sensitive. A common mistake in password entry is using the incorrect case.

The process of opening a module will take a minute or two, as it involves an initialization process and attaching of various tables. Subsequent logins to the same module will just take a few seconds, as the attaching process is kept in memory. This will be the case even when logging out of USL Financials completely.

To exit USL Financials at any time, you must click on the <u>Exit door</u> button and <u>not</u> on the 'x' in the bar at the top center of the screen.

| H | 216.73.7850 _ ව                                         | × |
|---|---------------------------------------------------------|---|
|   |                                                         |   |
|   | USL Financials                                          |   |
|   | FINANCIALS                                              |   |
|   | Account: Peyable General Ledger Account: Receivable     |   |
|   | Purchase Order Financial Reporter Purchase Requisitions |   |
|   | Vob Cost                                                |   |
|   |                                                         |   |
|   | Lontrol System Exit Project Accounting                  |   |

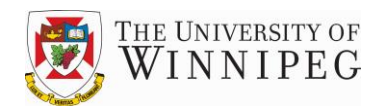

#### **General Ledger Module**

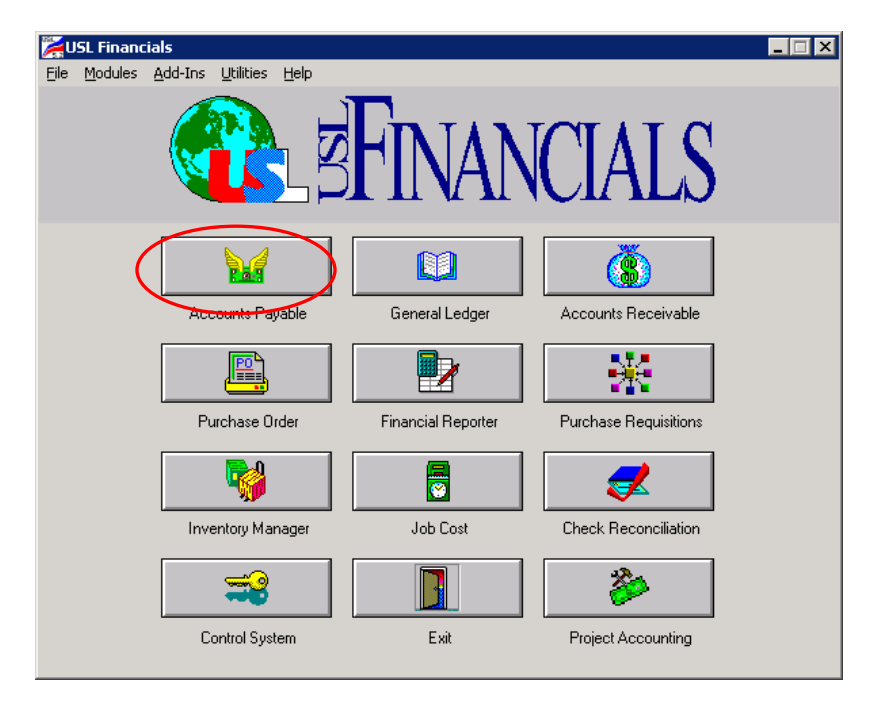

The General Ledger module can be used to provide departments with access to account information at the transactional level. An example of the type of information available is the monthly General Ledger Detail Trial Balance report.

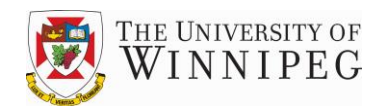

#### **General Ledger Detail Trial Balance Reports**

The General Ledger Trial Balance report will likely be one of the more frequently used functions within USL Financials. It can be used to determine the current status of a department's spending or to verify that transactions have been recorded in the proper accounts. As the user has date range options, it can also be used for comparative analysis.

1) To generate a General Ledger Detail Trial Balance report, click on the Report button, then single click on Trial Balance in the Topics side of the screen. In the Actions side of the screen double click on Trial Balance.

| 鱰 USL Financials 5.2 - uw - [GL: General Ledger]                                                                                                    |                                                                             |  |  |  |  |  |  |  |
|----------------------------------------------------------------------------------------------------|-----------------------------------------------------------------------------|--|--|--|--|--|--|--|
| EB Elle Edit Window Help                                                                                                    |                                                                             |  |  |  |  |  |  |  |
| ← →   🐼 😰 🚮 🙋 Favorites -   <u>G</u> o -   😱                                                                                                    | -                                                                           |  |  |  |  |  |  |  |
| Genera                                                                                                    | I Ledger                                                                    |  |  |  |  |  |  |  |
| Maintenance Transactions Processing                                                                                                    | Reports Utilities                                                           |  |  |  |  |  |  |  |
| Function:       Reports         Topics:       >         View       >         Trial Balance       >         Code Reports       >         Financial Statements       >         Recurring Journal       >         Budgets       > | Topic: Trial Balance<br>Actions:<br>Trial Balance<br>Export GL to Worksheet |  |  |  |  |  |  |  |

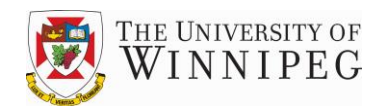

2) The screen that comes up will show the default settings. These defaults can be changed to give you the report that you require. To choose a specific account or range of accounts click on the Comp Range button. To choose a particular time period click on the Date Range button.

| ULT Einangials 5.2 June [CL, Twist Palange]                  |          |          |                                    |                    |                                                                |                                                   |  |  |
|--------------------------------------------------------------|----------|----------|------------------------------------|--------------------|----------------------------------------------------------------|---------------------------------------------------|--|--|
| A USE Financials 5.2 - uw - [GE: Thai Balance]               |          |          |                                    |                    |                                                                |                                                   |  |  |
| 🗄 File Edit Window Help                                      |          |          |                                    |                    |                                                                |                                                   |  |  |
| ← → 🕺 🛃 🟠 🧿 Favorites - 🖸 🖓 🔚                                |          |          |                                    |                    |                                                                |                                                   |  |  |
|                                                              |          |          |                                    |                    |                                                                |                                                   |  |  |
|                                                              |          |          |                                    |                    |                                                                |                                                   |  |  |
| Report Filters:<br>Account Comp<br>Range Code<br>Range Range |          |          |                                    |                    |                                                                |                                                   |  |  |
| ☐ Include zero<br>☐ Sho <del>w</del> detail                  | balances | Group By | v Component #: 0<br>Crystal report | J                  | Account <sup>©</sup> All<br>Type: C Re<br>C Ex<br>C Ba<br>C Re | evenue<br>pense<br>Ilance Sheet<br>svenue/Expense |  |  |
| Change description to component #: 0 • Date Range -          |          |          |                                    |                    |                                                                |                                                   |  |  |
| Components                                                   | Starting | Ending   | Subtotal Page Break                | : Fro              | m: 11/1/2013                                                   | To: 11/30/2013                                    |  |  |
| Fund                                                         | 0        | 0        |                                    | <b>Current Fis</b> | cal Year Starting Da                                           | ate: 4/1/2013                                     |  |  |
| Division                                                     | 00       | 90       |                                    | C                  |                                                                |                                                   |  |  |
| Department                                                   | 0000     | 9999     |                                    | Current FI         | scal rear Ending Da                                            | ate. 373172014                                    |  |  |
| Account                                                      | 10010    | 81950    |                                    | Currer             | nt Period Starting Da                                          | ate: 11/1/2013                                    |  |  |
| Future Use                                                   | 000      | Y16      |                                    | Curre              | ent Period Ending Da                                           | ate: 11/30/2013                                   |  |  |

3) In the Component Range screen enter the account components in the appropriate fields. The default will be the entire range (*first to last*). In this example all accounts for Department 3231 have been chosen.

| #8 C                       | omponent Ranges                                                      |                                            |                                                                                                   |      |          | ×         |
|----------------------------|----------------------------------------------------------------------|--------------------------------------------|---------------------------------------------------------------------------------------------------|------|----------|-----------|
| 1:<br>2:<br>3:<br>4:<br>5: | Component<br>Fund<br>Division<br>Department<br>Account<br>Future Use | Start #<br>0<br>3231 _<br>10010 _<br>000 _ | First         End #           0         90           3231         81950           Y16         Y16 | Last | Subtotal | PageBreak |
|                            |                                                                      | ОК                                         | Cancel                                                                                            |      |          |           |

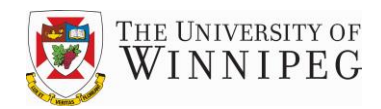

4) In the Date Range screen enter the start and end dates for the period that you wish to view. To choose the entire fiscal year put check marks in the FY Start and FY End fields.

| 🛱 Date Range 🛛 🗙                                     |
|------------------------------------------------------|
| Current Fiscal Year: 4/1/2013 to 3/31/2014           |
| Current Period: 11/1/2013 to 11/30/2013              |
| Starting Date: 11/1/2013 📄 🗖 Period Start 🗖 FY Start |
| Ending Date: 11/30/2013 📄 🗖 Period End 🗖 FY End      |
| OK Cancel                                            |

- 5) Detail or Summary format can be selected by checking or unchecking the 'Show detail' box. Grouping and Page breaks can be selected by clicking on the 'Group By Component' drop down arrow. To have the department name displayed on the report, the report should be grouped by Component 3. The following screen display shows various selected options.
- 6) To preview your report click on the Preview button.
- 7) To print your report click on the Printer button.

| 🥖 USL Financials 5                | 5.2 - uw - [GL                    | : Trial Balan             | ce]                                      |                              |             |                              |                                                               |
|-----------------------------------|-----------------------------------|---------------------------|------------------------------------------|------------------------------|-------------|------------------------------|---------------------------------------------------------------|
| 🗄 🕄 File Edit Wind                | low Help                          |                           |                                          |                              |             |                              |                                                               |
|                                   | 🛗 🔕 Fa                            | vorites 👻 🔤               | • • 🗖                                    |                              |             |                              | • •                                                           |
|                                   |                                   |                           | Trial E                                  | Balance                      |             |                              |                                                               |
| Account C<br>Range R              | eport Filters:<br>omp (<br>ange F | Code<br>lange             | Date<br>Range                            | Sort                         |             |                              |                                                               |
| ☐ Include zero                    | ) balances<br>de notes            | Group B<br>Start<br>Use ( | y Componer<br>new page f<br>Crystal repo | nt #: 3<br>or each val<br>nt | lue         | Account<br>Type: C<br>C<br>C | All<br>Revenue<br>Expense<br>Balance Sheet<br>Revenue/Expense |
| Change descrip                    | otion to comp                     | ponent #: 0               |                                          |                              | Date        | Range -                      |                                                               |
| Components                        | Starting                          | Ending                    | Subtotal I                               | <sup>p</sup> age Break       | From        | n: 11/1/2013                 | To: 11/30/2013                                                |
| Fund                              | 0                                 | 0                         |                                          |                              | Current Fis | al Year Startin              | g Date: 4/1/2013                                              |
|                                   | 00                                | 90                        |                                          |                              | Concert Ei  | cal Year Endin               | g Date: 3/31/2014                                             |
| Division                          |                                   |                           |                                          |                              |             |                              |                                                               |
| Division<br>Department            | 3231                              | 3231                      |                                          |                              |             |                              | g Date. 575172014                                             |
| Division<br>Department<br>Account | 3231<br>10010                     | 3231<br>81950             |                                          |                              | Curren      | t Period Startin             | g Date: 11/1/2013                                             |

#### Note:

When doing comparative analysis, it is important to remember that you **cannot select periods that crossover year-ends**. Due to year-end closing procedures the results will not be accurate. For example, to run a report for the 2013 and 2014 fiscal years you would run two separate reports with the following dates:

2013 fiscal year: April 1, 2012 to March 31, 2013 2014 fiscal year: April 1, 2013 to March 31, 2014

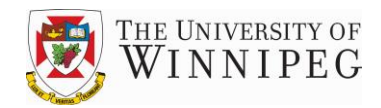

#### **Export Reports to Excel**

The General Ledger Trial Balance can be exported to Excel by clicking on the Excel button (see green X in #5). The following 'Save As' window will open, allowing the user to select save options as to the file name and locations. Having financial information in a spreadsheet format will allow users various sort options and the ability to use the information for further analysis outside the capabilities of USL Financials.

| Save As                                                          |                                                                                                    |                                                                         | ? ×                                                                                                    |
|------------------------------------------------------------------|----------------------------------------------------------------------------------------------------|-------------------------------------------------------------------------|----------------------------------------------------------------------------------------------------|
| Savejn:                                                          | PRT                                                                                                    | - 🖬 📩 🗕                                                                 |                                                                                                    |
| My Recent<br>Documents<br>Desktop<br>My Documents<br>My Computer | My Recent Documents Desktop My Documents My Computer My Computer My Computer My Coll Disk (C:) CD Drive (D:) DATA (E:) DATA (E:) DATA (E:) CO DISK (W:) CO DISK (W:) CO DISK ( | ition.xls<br>Is<br>uition.xls<br>xls<br>uition.xls<br>xls<br>uition.xls | 13.<br>34:<br>34:<br>40:<br>40:<br>58.<br>92.<br>97.<br>12:<br>33:<br>58:<br>58:<br>58:<br>58:<br>58:<br>8358:<br>8358: |
|                                                                  |                                                                                                    |                                                                         |                                                                                                    |
| My Network<br>Places                                             | File <u>n</u> ame:                                                                                                    | <u> </u>                                                                | <u>S</u> ave                                                                                                    |
|                                                                  | Save as type: Excel Files, *.xls                                                                                                    |                                                                         | Cancel                                                                                                    |

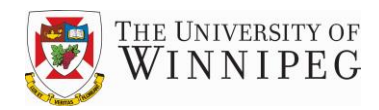

#### **Purchase Order Module**

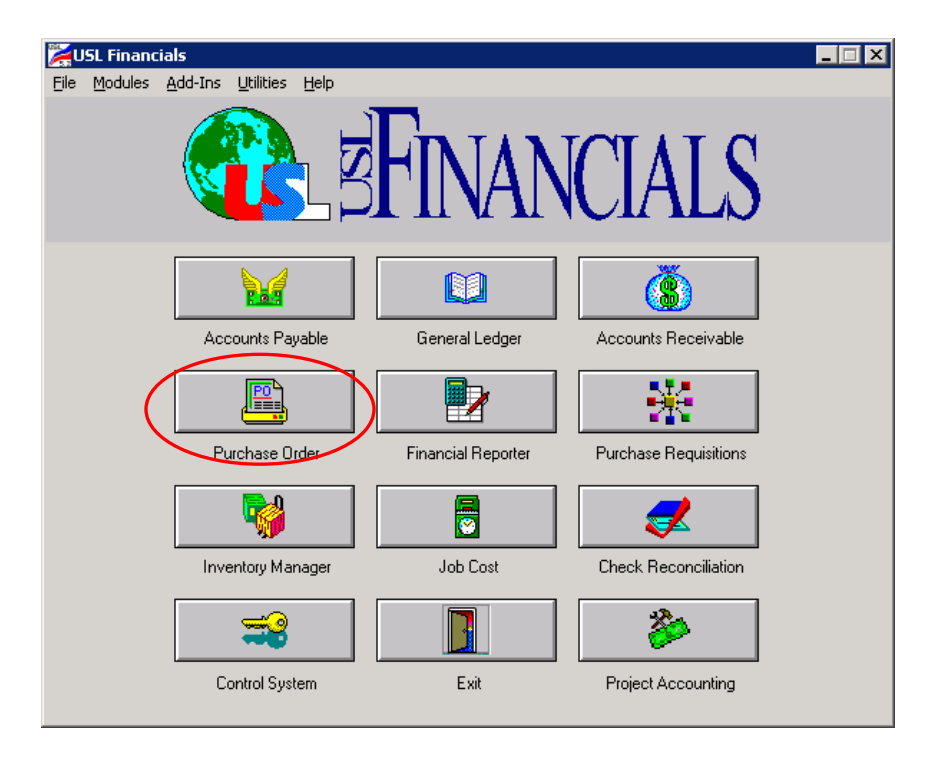

The Purchase Order module can be used to obtain information regarding Purchase Orders, Receivings and Encumbrances.

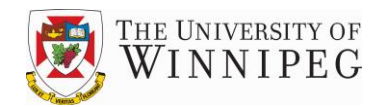

#### **View Purchase Order Details**

1) To view Purchase Order details, click on the Report button, then single click on View in the Topics side of the screen. In the Actions side of the screen double click on View Purchase Orders.

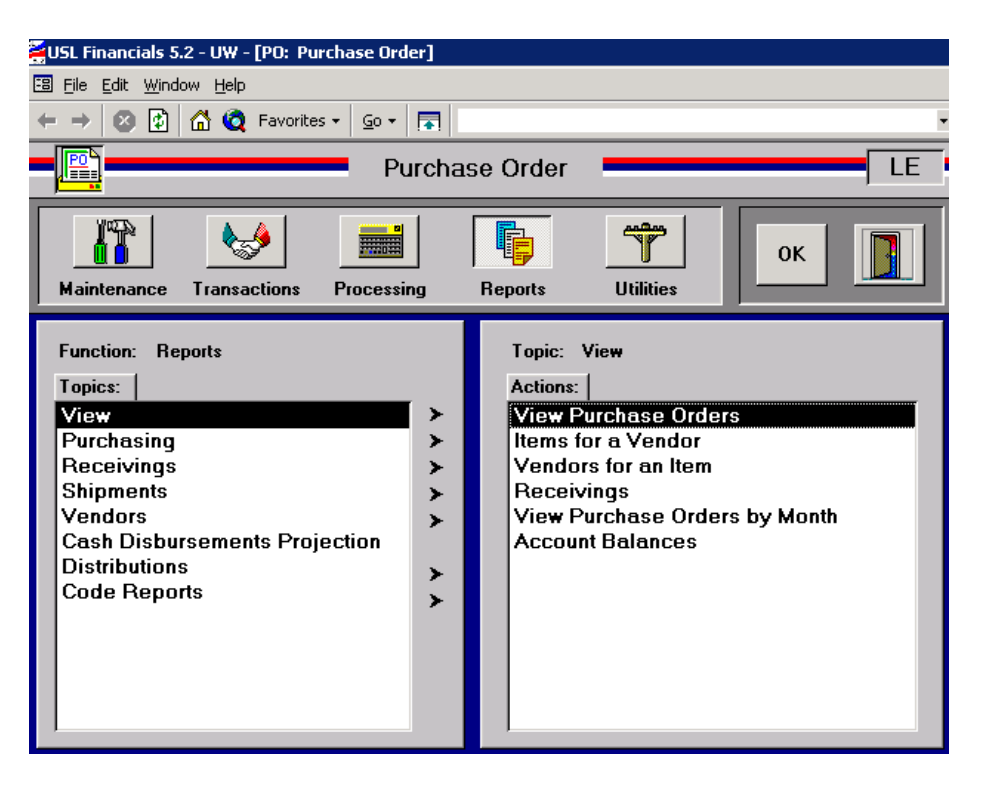

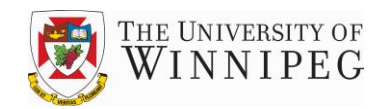

2) Check the PO# box on the left side of the screen. In the screen that pops-up enter the PO# that you wish to view or select it from the drop down box.

| USL Financials 5.2 - uw - [PO: View]<br>I 🕄 File Edit Window Help | Purchase Orders]                                                                                                    |                |
|-------------------------------------------------------------------|----------------------------------------------------------------------------------------------------|----------------|
|                                                                   | View Purchase Orders                                                                                                    |                |
| Which POs: O Posted<br>O Changed<br>O Unposted                    |                                                                                                    |                |
| Select by:<br>PO # O Vendor<br>C Item # O Description             | P0 #<br>E Posted P0 #s X<br>P0 #: 201105291 ↓<br>External<br>P0 #: 201105290<br>201105290<br>201105289<br>201105288<br>201105287<br>201105286<br>201105285<br>201105284 ↓ | Starting Date: |

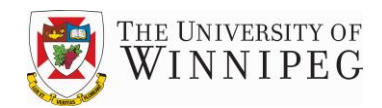

3) After you have selected the PO, click on the monitor button to view the details regarding the PO; if more details are required, click on the black arrow on the left side of the screen.

| 🎽 US    | USL Financials 5.2 - UW - [PO: View Purchase Orders]                                                                                                    |                          |                                       |                   |                       |                     |  |  |  |
|---------|----------------------------------------------------------------------------------------------------|--------------------------|---------------------------------------|-------------------|-----------------------|---------------------|--|--|--|
| 58 F    | 🐵 File Edit Window Help                                                                                                    |                          |                                       |                   |                       |                     |  |  |  |
| File    | Edit Window                                                                                                    | Help                     |                                       |                   |                       |                     |  |  |  |
| -       | $  \leftarrow \rightarrow \otimes \textcircled{2} \ \textcircled{2} \ \textcircled{2} \ \textcircled{2} \ \bigtriangledown \ \bigtriangledown \ \bigtriangledown \ \bigtriangledown \ \bigtriangledown \ \bigtriangledown \ \blacksquare \ \blacksquare$ |                          |                                       |                   |                       |                     |  |  |  |
|         | PO)                                                                                                    |                          | · · · · · · · · · · · · · · · · · · · | view Purchase     | Orders                |                     |  |  |  |
| Wh      | ich POs: ©<br>C<br>C                                                                                                    | Postec<br>Chang<br>Unpos | i<br>ed<br>ted                        |                   |                       |                     |  |  |  |
| Se<br>© | electby:<br>PO#<br>Item#                                                                                                    | O Ven<br>O Des           | F<br>dor 2<br>cription                | 20 #<br>201105291 | Starting              | Date:<br>✓ Earliest |  |  |  |
| P       | osted Purcha                                                                                                    | se Orde                  | ers:                                  |                   |                       |                     |  |  |  |
|         | P0 #                                                                                                    | ;                        | Date                                  | Vend #            | Vendor Name           | Amount              |  |  |  |
| _       |                                                                                                    | Loc #                    | M-Drop                                | User Id           | Special Terms         | Deliver-to          |  |  |  |
|         |                                                                                                    | Canc                     | Blanket                               | FOB               | Ship-via              | Ordered by          |  |  |  |
|         | 201105291                                                                                                    |                          | 11/7/2013                             | 016952            | EAST SIDE VENTILATION | 695.00              |  |  |  |
|         |                                                                                                    | 00001                    | N                                     | LG                |                       | 01                  |  |  |  |
|         |                                                                                                    |                          | N                                     |                   |                       | 3231/PHYSPLT        |  |  |  |
|         |                                                                                                    |                          |                                       |                   |                       |                     |  |  |  |

4) The following level of detail will be shown. Clicking on the black arrow again will provide the General Ledger account number used.

| 🎽 USL Financi                        | als 5.2 - UW - [PO: Vie       | w Purchase Order Line Items] |                        |                           |     |
|--------------------------------------|-------------------------------|------------------------------|------------------------|---------------------------|-----|
| Eile Edit                            | <u>W</u> indow <u>H</u> elp   |                              |                        |                           |     |
| File Edit Win                        | dow Help                      |                              |                        |                           |     |
| $] \leftarrow \rightarrow   \otimes$ | 😰 🚮 🧿 Favorites               | s • 🕒 💿 •  🐻                 |                        |                           | • • |
| - 🖳 -                                | Vie                           | w Purchase Order Line Ite    | ms                     |                           | •   |
| Vendor #<br>Name                     | : 016952<br>: EAST SIDE VENTI | PO #: 201105291<br>LATION    |                        | P0<br>Extend              |     |
| Line                                 | ltem #<br>Vendor Product #    | Item Description             | Sell Unit<br>Ship Unit | Qty Ordered<br>Unit Price |     |
| ▶ 001                                | SERVICE                       | DUCT WORK MODIFICATIONS F    | ALL                    | 1.000                     |     |
|                                      | SERVICE                       | OR WESLEY HALL PLANNING O    | ALL                    | 695.00                    |     |

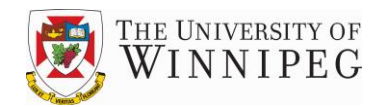

#### **Reprint Purchase Orders**

1) To reprint a Purchase Order, click on the Report button, then single click on Purchasing in the Topics side of the screen. In the Actions side of the screen double click on Reprint POs.

| 🏹 USL Financials 5.2 - TR - [PO: Purchase Order]                                                                                                    |                                                                                                  |
|----------------------------------------------------------------------------------------------------|--------------------------------------------------------------------------------------------------|
| 🖼 File Edit <u>W</u> indow <u>H</u> elp                                                                                                    |                                                                                                  |
| ← → 🕺 🚱 🚮 🧿 Favorites - 💁 🖬                                                                                                    | •                                                                                                |
| Purcha                                                                                                    | se Order                                                                                         |
| Maintenance Transactions Processing                                                                                                    | Reports Utilities                                                                                |
| Function:       Reports         Topics:       >         View       >         Purchasing       >         Receivings       >         Shipments       >         Vendors       >         Cash Disbursements Projection       >         Distributions       >         Code Reports       > | Topic: Purchasing Actions: Purchasing Addresses Purchase Orders Change Order History Reprint POs |

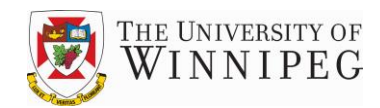

- 2) Enter the PO number as the Starting PO# and the Ending PO# or make a selection from the drop-down box.
- 3) Click on the Preview button to retrieve an image of the actual PO that was issued.
- 4) Click on the Print button to re-print the PO.

| GUSL Financials 5.2 - uw - [PO: Reprint POs]                                                                                                    |                                                                                                    |
|----------------------------------------------------------------------------------------------------|----------------------------------------------------------------------------------------------------|
|                                                                                                    |                                                                                                    |
| Reprint POs                                                                                                    | <b>[</b> ]-                                                                                                    |
| Default PO<br>Message                                                                                                    | Cancel                                                                                                    |
| Organization Information:<br>Name: THE UNIVERSITY OF WINNIPEG<br>Address:<br>Line 1: 515 PORTAGE AVENUE<br>Line 2: WINNIPEG, MANITOBA, CANADA<br>Line 3: R3B 2E9<br>Phone: ****** | <ul> <li>✓ Include line item notes</li> <li>✓ Include distribution summary</li> <li>✓ Include organization logo on document</li> <li>✓ Use Crystal report</li> </ul> |
| Starting P0 #:       201105291 <ul> <li>First</li> <li>Ending P0 #:</li> <li>201105291</li> <li>Last</li> <li>Copies:</li> <li>1</li> </ul>                                       | Print to dot matrix printer                                                                                                    |

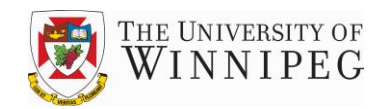

5) The following shows a preview of the actual PO. You also have the option to re-print the PO, by clicking on the printer button on this screen or on the previous screen.

|                                                                      |                                                                                                    |                                                                                                    |                                                                                                    |                                                                                              | -                                                                                                    |                                                                                    |
|----------------------------------------------------------------------|----------------------------------------------------------------------------------------------------|----------------------------------------------------------------------------------------------------|----------------------------------------------------------------------------------------------------|----------------------------------------------------------------------------------------------|----------------------------------------------------------------------------------------------------|------------------------------------------------------------------------------------|
|                                                                      |                                                                                                    |                                                                                                    |                                                                                                    | PUF                                                                                          | CHASE C                                                                                                    | RDER                                                                               |
|                                                                      |                                                                                                    |                                                                                                    |                                                                                                    | P                                                                                            | PURCHASEORD                                                                                                    | ER#                                                                                |
|                                                                      | A STATE OF                                                                                                    | THE IMPREMENT                                                                                                    | OT                                                                                                    | 2                                                                                            | 201105291                                                                                                    |                                                                                    |
|                                                                      |                                                                                                    | WINNIPP                                                                                                    | 2C                                                                                                    | ſ                                                                                            | DATE VEND                                                                                                    | OR#                                                                                |
|                                                                      | 3. 19 B                                                                                                    | 516 PORTAGE AVENU                                                                                                    | - UU                                                                                                    | L                                                                                            | 11/7/2013 016952                                                                                                    | 2                                                                                  |
|                                                                      |                                                                                                    | WINNIPEG, MANITOBA, CA<br>R38 269                                                                                                    | NADA                                                                                                    |                                                                                              |                                                                                                    |                                                                                    |
|                                                                      |                                                                                                    |                                                                                                    |                                                                                                    | BHIPTO:                                                                                      |                                                                                                    |                                                                                    |
|                                                                      | EASTSILE                                                                                                    | VENTILATION                                                                                                    |                                                                                                    | UNIVERSITY                                                                                   | OF WINNIFE G                                                                                                    |                                                                                    |
|                                                                      | 11 IURANDROAD<br>WINNPEG MB E2J 3T1                                                                                          |                                                                                                    |                                                                                                    | CENTRAL RE<br>411 SPENCE S                                                                   | TREET                                                                                                    |                                                                                    |
|                                                                      | PH: 667-8700<br>FX: 667-7666,                                                                                                |                                                                                                    |                                                                                                    | WINNIPEG, L                                                                                  | AB 53B 2T9                                                                                                    |                                                                                    |
|                                                                      | FX: 667.766                                                                                                    | ,<br>6,                                                                                                    |                                                                                                    | CANADA                                                                                       |                                                                                                    |                                                                                    |
|                                                                      | FX: 667.766                                                                                                    | é.                                                                                                    |                                                                                                    | CANADA                                                                                       |                                                                                                    |                                                                                    |
|                                                                      | FX: 667.766                                                                                                    | 6.                                                                                                    |                                                                                                    | CANADA                                                                                       |                                                                                                    |                                                                                    |
|                                                                      | F.O.E.                                                                                                    | 6,<br>8HI P-VIA                                                                                                    | ORDERED BY                                                                                                    | CARADA                                                                                       | T                                                                                                    | ERM 8                                                                              |
|                                                                      | F.O.E                                                                                                    | 6.<br>BHIP-VIA                                                                                                    | ORDERED BY<br>3231/PHYS FLT                                                                                                    | CARADA                                                                                       |                                                                                                    | ERN 8<br>'30                                                                       |
| RED                                                                  | FD. 667.786                                                                                                    | 6.<br>BHIP-VIA<br>PURCHABING AGENT                                                                                                    | ORDERED BY<br>3231/PHYS FLT<br>AGENT PHONE                                                                                         | CARADA                                                                                       |                                                                                                    | ERM 8<br>30<br>XTERNAL PO#                                                         |
|                                                                      | FO.E<br>UIBTION#                                                                                                    | 6.<br>BHIP-VIA<br>PURCHABING AGENT<br>L CARLAND<br>ITEM #                                                                                                    | ORDERED BY<br>3231/PHYS PLT<br>40 EMT PHONE<br>204-786-9175<br>UNIT                                                                | CARADA                                                                                       | I TI<br>NTT<br>I BY E<br>UNIT PRICE                                                                                                    | ERMB<br>30<br>Xternal Po#<br>JERVICE<br>BXTENDED PROCE                             |
| RED<br>DI<br>UNE<br>#                                                | FO.E<br>UIBTION#                                                                                                    | 6.<br>BHIP-VIA<br>PURCHABING AGENT<br>L CARLAND<br>I TEM #<br>Description                                                                                        | ORDERED BY<br>3/31/PHYS PLT<br>AOEMT PHONE<br>204-786-9175<br>UNIT<br>RE2 UF<br>RE2 UF                                             | CARADA<br>DEPT CODE<br>78210<br>DPPROVAU<br>DT OEC<br>QUANTITY<br>RED DAT E/DELIVERY         | TT<br>NTT<br>L EV S<br>UNIT PRICE                                                                                                    | ERM 8<br>30<br>XTERNAL POR<br>Extended Proce                                       |
| REQ<br>DI<br>LINE<br>#                                               | FO.E<br>UINTION#<br>CORZ                                                                                                    | 6.<br>BHIP-VIA<br>PURCHABING AGENT<br>L CARLAND<br>I TEM #<br>DESCRIPTION<br>3                                                                                   | ORDERED BY<br>3231/PHYS PLT<br>AOEMT PHONE<br>204.786.9175<br>UNIT<br>RE2UIF<br>ALL                                                | CARADA<br>DEPT CODE<br>78210<br>APPROVAL<br>DT ORZ<br>GUANTIZY<br>RED DATE/DELIVERY<br>1.000 | T<br>1 BY E<br>1 BY S<br>1 WIT PRICE<br>7 BCHEDULE<br>605.000                                                                                                    | ERM 8<br>30<br>XTERNAL PO #<br>IZR.VICC<br>EXTENDED PRICE<br>695.00                |
| REQ<br>DI<br>LINE<br>#<br>WI                                         | FO.E<br>UINTION#<br>TORZ<br>SERVICE<br>DUCT W<br>WESLEY                                                                      | 6.<br>BHIP-VIA<br>PURCHABING AGENT<br>L CARLAND<br>ITEM #<br>DESCRIPTION<br>3<br>ORK MODIFICATION<br>MALL PLANNING OF                                            | ORDERED BY<br>3231/PHYS PLT<br>AOEMT PHONE<br>204-786-9175<br>UNIT<br>RE2UIF<br>ALL<br>S FOR<br>FICE                               | CARADA                                                                                       | T<br>T<br>T<br>T<br>T<br>T<br>T<br>T<br>T<br>T<br>T<br>T<br>T<br>T                                                                                                    | ERM 8<br>30<br>XTERNAL PO #<br>IZR.VaC/2<br>EXTENDED PRICE<br>695.00<br>3          |
| RED2<br>DT<br>UNE<br>#<br>MM                                         | FO.E<br>UIBTION#<br>TOFZ<br>SERVICE<br>DUCT W<br>WESLEY                                                                      | 6.<br>BHIP-VIA<br>PURCHABING AGENT<br>L GARLARD<br>ITEM #<br>DESCRIPTION<br>3<br>ORK MODIFICATION<br>HALL PLANNING OF                                            | ORDERED BY<br>3231/PHYS PLT<br>AOEMT PHONE<br>204-786-9175<br>UNIT<br>RE201F<br>ALL<br>S FOR<br>FICE                               | CARADA                                                                                       | T<br>T<br>T<br>T<br>T<br>T<br>T<br>T<br>T<br>T<br>T<br>T<br>T<br>T                                                                                                    | ERM 8<br>30<br>XTERNAL PO #<br>ISR VICE<br>EXTENDED PRICE<br>695.00<br>3           |
| RED<br>DI<br>UNE<br>#<br>Notes:<br>AS OU                             | FO.E<br>HITTORE<br>UNITIONE<br>SERVICE<br>DUCT W<br>WESLEY<br>JTLINED IN                                                     | 6.<br>BHIP-VIA<br>PURCHABING AGENT<br>L GARLARD<br>ITEM #<br>DESCRIPTION<br>3<br>ORK MODIFICATION<br>HALL PLANNING OF<br>I QUOTATION NUMBEI                      | ORDERED BY<br>3231/PHYS PLT<br>AOEMT PHONE<br>204-786-9175<br>UNIT<br>RE201F<br>ALL<br>S FOR<br>FICE<br>R 12014                    | CARADA                                                                                       | T<br>TT<br>TT<br>TT<br>TT<br>TT<br>TT<br>TT<br>TT<br>TT                                                                                                    | ERM 8<br>30<br>XTERNAL PO #<br>IER.VICE<br>EXTENDED PRICE<br>695.00<br>3           |
| RED<br>DT<br>UNE<br>#<br>Montes:<br>AS OT                            | FO.E<br>INTIDAR<br>SERVICE<br>DUCT W<br>WESLEY<br>JTLINED IN                                                                 | 6.<br>BHIP-VIA<br>PURCHABING AGENT<br>L GARLAND<br>ITEM #<br>DESCRIPTION<br>3<br>ORK MODIFICATION<br>HALL PLANNING OF<br>I QUOTATION NUMBER                      | ORDERED BY<br>3231/PHYS PLT<br>AO ENT PHONE<br>204-786-9175<br>UNIT<br>RE2 UIF<br>ALL<br>S FOR<br>FICE<br>R 12014                  | CARADA                                                                                       | т<br><u>ИТ</u><br>1 ВУ В<br>инт нясе<br>10 инт нясе<br>695.000<br>11.42.201:<br>Total:                                                                                                    | ERM 8<br>30<br>XT ERMAL PO #<br>ISR. VICE<br>EXTENDED PRICE<br>695.00<br>3         |
| RED<br>DT<br>UNE<br>#<br>Motec:<br>AS OT                             | FO.E<br>IIIITION#<br>SERVICE<br>DUCTW<br>WESLEY<br>JTLINED IN<br>an Bummary:                                                 | 6.<br>BHIP-VIA<br>PURCHABING AGENT<br>L GARLAND<br>ITEM #<br>DESCRIPTION<br>3<br>ORK MODIFICATION<br>HALL PLANNING OF<br>I QUOTATION NUMBER                      | ORDERED BY<br>3/31/PHYS PLT<br>AOEMT PHONE<br>204-786-9175<br>UNIT<br>RE2017<br>ALL<br>S FOR<br>FICE<br>R 12014                    | CARADA                                                                                       | т<br><u>КТТ</u><br>ВТ   Е<br>инт нясе<br>инт нясе<br>б95,000<br>11,42,201<br>Total:                                                                                                    | ERM 8<br>30<br>XTERNAL PO #<br>IER VACE<br>EXTENDED PRICE<br>695.00<br>3<br>695.00 |
| RED<br>DT<br>UNE<br>#<br>Motec:<br>AS OT<br>Dictation1<br>Dictation1 | FO.E<br>IIII TION #<br>IIII TION #<br>IIII TION #<br>SERVICE<br>DUCT W<br>WESLEY<br>JTLINED IN<br>an Bummary:<br>1.78210-000 | 6.<br>BHIP-MA<br>PURCHABING AGENT<br>L GARLAND<br>ITEM #<br>DESCRIPTION<br>3<br>ORK MODIFICATION<br>HALL PLANNING OF<br>1 QUOTATION NUMBER<br>0 CONTRACTORS PRO  | ORDERED BY<br>3231/PHYS PLT<br>AO ENT PHONE<br>204-786-9175<br>UNIT<br>RE2 UIF<br>ALL<br>S FOR<br>FICE<br>R 12014<br>O GRESS BILL. | CARADA                                                                                       | T T<br>TT<br>TT<br>TT<br>TT<br>TT<br>TT<br>TT<br>TT<br>TT                                                                                                    | ERM 8<br>30<br>XT ERMAL PO #<br>ER. VICE<br>875 00<br>3<br>695.00                  |
| REE<br>DT<br>UNE<br>#<br>Mote c:<br>AS OT<br>Dictate unit            | FO.E<br>IIII TION #<br>TORZ<br>SERVICI<br>DUCT W<br>WESLEY<br>JTLINED IN<br>an Bummary:<br>178210-000                        | 6.<br>BHIP-VIA<br>PURCHABING AGENT<br>L GARLAND<br>ITEM #<br>DESCRIPTION<br>3<br>ORK MODIFICATION<br>HALL PLANNIN GOF<br>1 QUOTATION NUMBER<br>0 CONTRACTORS PRO | ORDERED BY<br>3/31/PHYS PLT<br>AD ENT PHONE<br>204-786-9175<br>UNIT<br>RE2 UIN<br>ALL<br>S FOR<br>FICE<br>R 12014<br>O CRESS BILL. | CARADA                                                                                       | T T<br>1071<br>107 E<br>107 E | ERM 8<br>30<br>XT ERMAL PO #<br>ER. VICE<br>095.00<br>3<br>695.00                  |

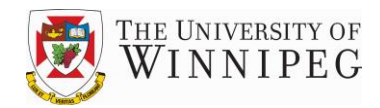

#### View Receivings on a Purchase Order

1) To review what has been received against a Purchase Order, click on the Report button, then single click on View in the Topics side of the screen. In the Actions side of the screen double click on Receivings .

| USL Financials 5.2 - UW - [PO: Purchase Order]                                                                                                    |                                                                                                    |  |  |  |  |  |  |
|----------------------------------------------------------------------------------------------------|----------------------------------------------------------------------------------------------------|--|--|--|--|--|--|
| 🕄 File Edit <u>W</u> indow <u>H</u> elp                                                                                                    |                                                                                                    |  |  |  |  |  |  |
| $\leftarrow \rightarrow \otimes \boxtimes \square \square \bigcirc$ Favorites $\bullet \square \bigcirc \bullet \square \blacksquare$                                                                                                    |                                                                                                    |  |  |  |  |  |  |
| Purch                                                                                                    | ase Order                                                                                                    |  |  |  |  |  |  |
| Maintenance Transactions Processing                                                                                                    | Reports Utilities                                                                                                    |  |  |  |  |  |  |
| Function:       Reports         Topics:       >         View       >         Purchasing       >         Receivings       >         Shipments       >         Vendors       >         Cash Disbursements Projection       >         Distributions       >         Code Reports       > | Topic: View<br>Actions:<br>View Purchase Orders<br>Items for a Vendor<br>Vendors for an Item<br>Receivings<br>View Purchase Orders by Month<br>Account Balances |  |  |  |  |  |  |

2) Enter a PO# or make a selection from the drop-down box.

| 🎽 USL Financials 5.2 - uw - [PO: View Receiv | vings]                              |                            |           |
|----------------------------------------------|-------------------------------------|----------------------------|-----------|
| B File Edit Window Help                      |                                     |                            |           |
| ] ← → 🕺 🚱 🚮 🔕 Favorites - 🔤                  | -                                   |                            | • •       |
|                                              | View Receivings =                   |                            |           |
| Select by: • P0 # P0 #:                      | 201105299                           | 011917                     |           |
| C Vendor #                                   | 201105295<br>201105294<br>201105293 | 014327<br>017134<br>018398 |           |
| Group cancellation receiver with or          | 201105292<br>201105289<br>201105283 | 018398<br>010174<br>P3193  | INTERIORS |
|                                              | 201105279                           | 010453                     |           |

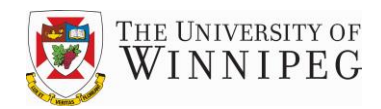

3) After a selection has been made, the Computer Monitor button will become active. When you click on this button the following screen display will appear. The screen display indicates that PO # 201105299 has a receiving transaction on file. It shows the Receiver # and various other information regarding the item received. To obtain further details regarding the line items, click on the arrow on the left side of the screen.

| 2 | <b>e</b> us | iL Financia | als 5.2 -         | uw - [PO: View Receivin             | igs]                                      |                 |              |
|---|-------------|-------------|-------------------|-------------------------------------|-------------------------------------------|-----------------|--------------|
| ] | -8          | File Edit   | Window            | Help                                |                                           |                 |              |
| ] | +           | → 🛛         | 1                 | 🖞 🧕 Favorites 🕶 💁 🗸                 |                                           |                 | • .          |
|   |             |             |                   | V                                   | iew Receivings                            |                 |              |
|   | S           | elect by:   | ⊙ p<br>O R<br>O V | 0 # PO #: 2<br>eceiver #<br>endor # | 01105299 <u></u>                          | ndor<br>fo      |              |
|   | Γ           | Group       | cancella          | ation receiver with origi           | nal receiver Vendor #: 0118<br>Name: CUNN | 17<br>NINGHAM B | US INTERIORS |
|   |             | Recv #      | Line              | P0 #                                | Item #                                    | Sell Unit       | Qty Received |
|   |             | Status      | Invc'd            | Date Type                           | Item Description                          | Ship Unit       | Unit Price   |
|   |             |             | Vendo             | r Product #                         |                                           | Deliver-to      | Total ¥alue  |
|   | ••          | 025723      | 001               | 201105299                           | SWNA-CH                                   | EA              | 30.00        |
|   |             | Closed      | N                 | 11/14/2013 P                        | STRIVE STACKING CHAIR, SL                 | EA              | 65.50        |
|   |             |             | SWNA              | -CH                                 | ED BASE, BLACK, NO GLIDES                 | 01              | 1,965.00     |
|   |             |             |                   |                                     |                                           |                 |              |

4) The following information regarding coding of the line item will be presented.

| 🗃 Distributions for a Line |           |          |          | _ 🗆 🗵 |
|----------------------------|-----------|----------|----------|-------|
| PO #: 201105299 Lin        | ne #: 001 |          |          |       |
|                            | Job #     | Category | ]        |       |
| Distribution Account #     | Sub #     | Chg Ord  | Amount   |       |
| 0-10-4104-78110-000        |           |          | 1,965.00 |       |
| FURN. & EQUIP UNDER \$1000 |           |          |          |       |
|                            |           |          |          |       |
|                            |           |          |          |       |

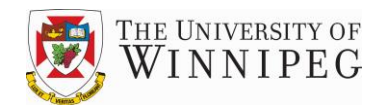

#### Encumbrances

An Encumbrance or charge against a department's budget is created as soon as a PO is issued and remains there until an invoice is received. At that point the encumbrance is removed and the charge against the budget line becomes a permanent charge. Encumbrances will be encountered in FRx reports, which are covered in a separate user's guide. FRx reports provide a comparison of the actual financial results of a department to the budget for that department. (*See sample of FRx report below*)

| FRx DrillDown Viewer - [TSC]      |             |                      |                         |             |              |               |
|-----------------------------------|-------------|----------------------|-------------------------|-------------|--------------|---------------|
| a Eile ⊻iew Window Help           |             |                      |                         |             |              |               |
| 11/6/13                           |             | For the Seven Months | Ending October 31, 2013 |             |              |               |
|                                   |             | VEAD TO              | 0475                    |             |              | ERCAL VEAD    |
|                                   | Encumbrance | Actual               | Budget                  | Variance    | Budget       | Balance       |
| DEVENUE                           |             |                      |                         |             |              |               |
| Government Gronte                 |             | $\smile$             |                         |             |              |               |
| Special Finding                   |             | \$13,750,00          |                         | \$13 750 00 |              | /\$13 750 001 |
|                                   |             |                      |                         | ar3,750.00  |              | (013,100.00)  |
| I otal Government Grants          |             | 13,750.00            |                         | 13,750.00   |              | (13,750.00)   |
| Total Revenues                    |             | 13,750.00            |                         | 13,750.00   |              | (13,750.00)   |
| EYDENSE                           |             |                      |                         |             |              |               |
| Solorias & Palotad Costs          |             |                      |                         |             |              |               |
| Non-Academic Administrators       |             | 179,242.00           | 179,242.00              |             | 316,888.00   | 137 646 00    |
| Support Staff Salaries            |             | 1,065,500.04         | 1,056,936.00            | (8.564.04)  | 1,853,751.00 | 788,250.96    |
| Casual/Sess. Tenn                 |             | 30,729.79            | 41,065.00               | 10,335.21   | 71,616.00    | 40,886.21     |
| Total Salaries                    |             | 1,275,471.83         | 1,277,243.00            | 1,771.17    | 2,242,255.00 | 966,783.17    |
| Staff Benefits                    |             | 167,865.51           | 153,557.00              | (14.308.51) | 269,001.00   | 101.135.49    |
| Payroll Tax                       |             | 27,454.27            | 27,039.00               | (415.27)    | 47,369.00    | 19.914.73     |
| Total Salaries & Related Costs    |             | 1,470,791.61         | 1,457,839.00            | (12,952.61) | 2,558,625.00 | 1,087,833.39  |
| Total Capital Assets              |             | 35,266.84            | 11,375.00               | (23,891.84) | 16,500.00    | (18,766.84)   |
| Non Salary Expenditures           |             |                      |                         |             |              |               |
| Office Supplies & Admin. Expenses |             | 4,276.40             | 7,435.00                | 3,158.60    | 12,800.00    | 8,523.60      |
| Telephone & Fax                   |             | 5,458.28             | 6,510.00                | 1,051.72    | 11,160.00    | 5,701.72      |
| Printing & Copying                |             | 4,465.57             | 3,507.00                | (958.57)    | 6,000.00     | 1,534.43      |
| Travel                            |             | 994.66               |                         | (994.66)    |              | (994.66)      |
| Development                       |             | 1,638.67             | 2,919.00                | 1,280.33    | 5,000.00     | 3,361.33      |
| Other Services                    |             | 7,061.01             | 6,900.00                | (161.01)    | 9,600.00     | 2,538.99      |
| Repairs & Maintenance             | 4,568.00    | 529,936.20           | 522,964.00              | (11,540.20) | 941,500.00   | 406,995.80    |
| Contracted Services               | 27,000.00   | 43,280.61            | 82,544.00               | 12,263.39   | 141,500.00   | 71,219.39     |
| Internal Charges/Recoveries       |             | (2,000.00)           | (20,000.00)             | (18,000.00) | (20,000.00)  | (18,000.00)   |
| Laine Descent Cost Descents       |             | 10-9 CCC 005         | 10.9 EEE 001            |             | A64 202 005  | /00 000 001   |

 To view encumbrance information, click on the Reports button, then single click on Distributions in the Topics side of the screen. In the Actions side of the screen double click on Encumbrances.

| 🊝 USL Financials 5.2 - uw - [PO: Purchase Order]                                                                                                    |                                                                                                 |
|----------------------------------------------------------------------------------------------------|-------------------------------------------------------------------------------------------------|
| E File Edit Window Help                                                                                                    |                                                                                                 |
| ← → 😢 🛐 🚮 🧿 Favorites - 💁 - 🗔                                                                                                    |                                                                                                 |
|                                                                                                    |                                                                                                 |
| Purchas                                                                                                    | se Order                                                                                        |
| Maintenance Transactions Processing                                                                                                    | Reports Utilities                                                                               |
| Function: Reports         Topics:         View         Purchasing         Shipments         Shipments         Vendors         Cash Disbursements Projection         Distributions         Code Reports | Topic: Distributions<br>Actions:<br>Encumbrances<br>PO Distributions<br>Line Item Distributions |

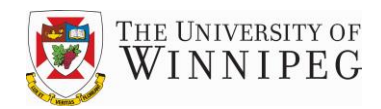

2) The following screen will be presented that will require the user to make certain selections. Show zero balance POs should be selected. To choose a specific account or range of accounts click on the Comp Range button. To choose a particular time period click on the Date Range button.

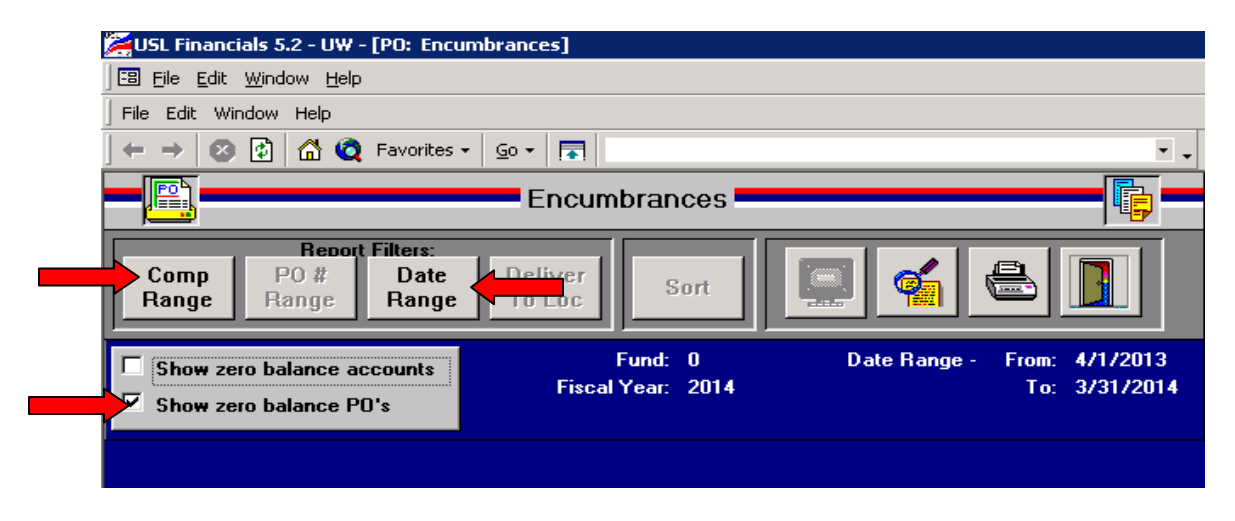

3) In the Component Range screen enter the account components in the appropriate fields. The default will be the entire range (*first to last*).

| 88 C                       | omponent Ranges                                                      |                                                                                                    |        |                                          | ×    |
|----------------------------|----------------------------------------------------------------------|----------------------------------------------------------------------------------------------------|--------|------------------------------------------|------|
| 1:<br>2:<br>3:<br>4:<br>5: | Component<br>Fund<br>Division<br>Department<br>Account<br>Future Use | Start #         0       -         10       -         3219       -         75000       -         000       - | First  | End #<br>0<br>10<br>3219<br>75000<br>Y16 | Last |
|                            |                                                                      | ОК                                                                                                    | Cancel | J                                        |      |

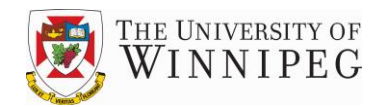

4) In the Date Range screen enter the start and end dates for the period that you wish to view.

| 🖼 Date Range 🛛 🗙                   |
|------------------------------------|
|                                    |
| Fiscal Year: 2014 🔽                |
| Starting Date: 4/1/2013 🗖 Earliest |
| Ending Date: 3/31/2014 🗹 Latest    |
| OK Cancel                          |

5) The following report will be generated. It shows an encumbrance of \$4568, which represents items not yet invoiced on PO#201105221.

|                       |        |               |                  |                       | Close       | i 💭 🖓          | W 🗶 🖉      | AU ?        |
|-----------------------|--------|---------------|------------------|-----------------------|-------------|----------------|------------|-------------|
|                       |        |               |                  |                       |             |                |            |             |
| Fund: (               | )      |               | Starting Date: 4 | 1/1/2013              |             |                |            |             |
| Fiscal Year: 2        | 2014   |               | Ending Date: 3   | 3/31/2014             |             |                |            |             |
| Report #: POD010      | I      |               | THE UI           | NVERSITY OF WIN       | INIPEG      |                | 18-Nov-13  | 3:26 PM     |
|                       |        |               |                  | Encumbrances          |             |                |            |             |
| Budget Account        | _      |               |                  |                       |             |                |            |             |
| Pre-encumbered        | E      | ncumbered     | AP Obligations   | General Ledg          | er          | Budget Total   | Budge      | t Remaining |
| 0-10-3219-75000-000 R | EPAIRS | & MAINTENANCI |                  |                       |             |                |            |             |
| .00                   |        | .00           |                  | .00                   | .00         | 941,50         | 0.00       | 941,500.00  |
| Purchase Order #      | Line   | Date          | Encumbrance      | Posting Account #     |             |                |            |             |
| 201104584             | 001    | 5/9/2013      | 3,408.00         | 0-10-3219-75040-000 N | MAINTENA    | NCE CONTRACT   | S - HARDWA |             |
|                       | 001    | 5/15/2013     | (142.00)         | 0-10-3219-75040-000 N | MAINTENAI   | NCE CONTRACT:  | S-HARDWA   |             |
|                       | 001    | 6/18/2013     | (142.00)         | 0-10-3219-75040-000 N | MAINTENAI   | NCE CONTRACT   | S-HARDWA   |             |
|                       | 001    | 7/30/2013     | (142.00)         | 0-10-3219-75040-000 N | MAINTENAI   | NCE CONTRACT   | S-HARDWA   |             |
|                       | 001    | 8/13/2013     | (142.00)         | 0-10-3219-75040-000 N | MAINTENAI   | NCE CONTRACT:  | S-HARDWA   |             |
|                       | 001    | 9/17/2013     | (2,840.00)       | 0-10-3219-75040-000 N | MAINTENA    | NCE CONTRACT   | S-HARDWA   |             |
|                       |        | PO Total:     | .00              |                       |             |                |            |             |
| 201104680             | 001    | 6/6/2013      | 5,668.24         | 0-10-3219-75045-000 N | MAINTENAI   | NCE CONTRACT   | S - SOFTWA |             |
|                       | 001    | 8/21/2013     | (5,668.24)       | 0-10-3219-75045-000 N | MAINTENAI   | NCE CONTRACT:  | S - SOFTWA |             |
|                       |        | PO Total:     | .00              |                       |             |                |            |             |
| 201104981             | 001    | 8/26/2013     | 31,242.00        | 0-10-3219-75045-000 N | MAINTENA    | NCE CONTRACT   | S - SOFTWA |             |
|                       | 001    | 9/17/2013     | (31,242.00)      | 0-10-3219-75045-000 N | MAINTENA    | NCE CONTRACT   | S - SOFTWA |             |
|                       | 002    | 8/26/2013     | 1,266.00         | 0-10-3219-75045-000 N | MAINTENA    | NCE CONTRACT   | S - SOFTWA |             |
|                       | 002    | 9/17/2013     | (1,266.00)       | 0-10-3219-75045-000 N | MAINTENAI   | NCE CONTRACT   | S - SOFTWA |             |
|                       |        | PO Total:     | .00              |                       |             |                |            |             |
| 201105057             | 001    | 9/13/2013     | 210.00           | 0-10-3219-75015-000 E | EQUIP . REF | PAIRS & MAINTE | NANCE      |             |
|                       | 001    | 10/10/2013    | (210.00)         | 0-10-3219-75015-000 E | EQUIP . REF | PARS & MAINTE  | NANCE      |             |
|                       |        | PO Total:     | .00              |                       |             |                |            |             |
| 201105093             | 001    | 9/20/2013     | 8,500.00         | 0-10-3219-75045-000 N | MAINTENAI   | NCE CONTRACT   | S - SOFTWA |             |
|                       | 001    | 10/22/2013    | (8,500.00)       | 0-10-3219-75045-000 N | MAINTENA    | NCE CONTRACT   | S - SOFTWA |             |
|                       |        | PO Total:     | .00              |                       |             |                |            |             |
| 201105148             | 001    | 10/3/2013     | 1,952.97         | 0-10-3219-75040-000 N | MAINTENAI   | NCE CONTRACT   | S-HARDWA   |             |
|                       | 001    | 10/31/2013    | (1,952.97)       | 0-10-3219-75040-000 N | MAINTENAI   | NCE CONTRACT   | S-HARDWA   |             |
|                       | 002    | 10/3/2013     | 1,336.24         | 0-10-3219-75040-000 N | MAINTENAI   | NCE CONTRACT   | S-HARDWA   |             |
|                       | 002    | 10/31/2013    | (1,336.24)       | 0-10-3219-75040-000 N | MAINTENAI   | NCE CONTRACT   | S-HARDWA   |             |
|                       |        | PU lotal:     | .00              |                       |             |                |            |             |
| 201105221             | 001    | 10/22/2013    | 3,119.00         | 0-10-3219-75040-000 N | MAINTENA    | NCE CONTRACT   | S - HARDWA |             |
|                       | 002    | 10/22/2013    | 1,449.00         | 0-10-3219-75040-000 N | MAINTENA    | NCE CONTRACT   | S - HARDWA |             |
|                       |        | PU lotal:     |                  | _                     |             |                |            |             |
| 201105308             | 001    | 11/18/2013    | 492.00           | 0-10-3219-75015-000 E | EQUIP . REF | PARS & MAINTE  | NANCE      |             |
|                       |        | PU Total:     | 492.00           | ud of Donost          |             |                |            |             |
| 1                     |        |               | <b>r</b>         | .nu of Keport         |             |                |            | -           |
|                       |        |               |                  |                       |             |                |            |             |
| 🛛 🕄 GL: General L     | edger  | 🕄 GL: Tri     | ial Balance      | 🕄 PO: Purchase Orde   | er          | 8 PO: Encumbr  | ances      | PO: Encum   |

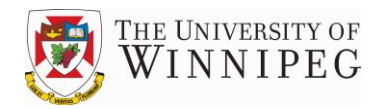

#### **Control System Module**

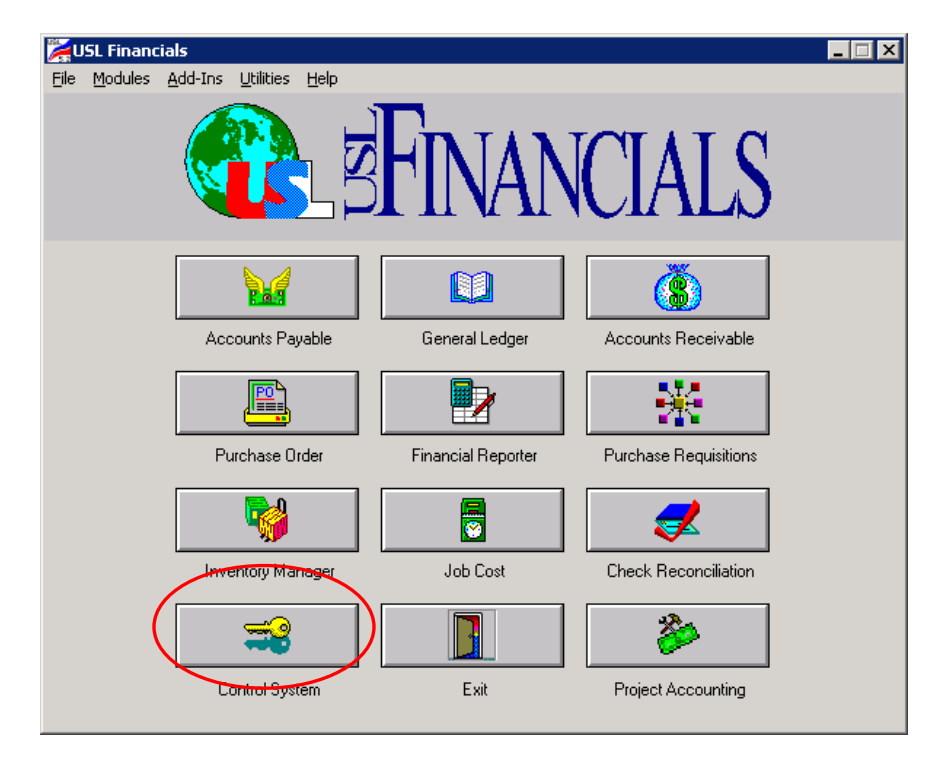

The Control System allows departments to create reports regarding their Budgets, Chart of Accounts and Components.

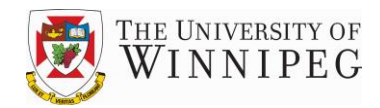

#### **View Budgets**

 To view the budget for your department click on the Reports button, then single click on Budgets in the Topics side of the screen. In the Actions side of the screen double click on Budgets

| 🦉 USL Financials 5.2 - uw - [CS: Control System]                                                                                 |                                         |
|----------------------------------------------------------------------------------------------------|-----------------------------------------|
| E3 File Edit Window Help                                                                                                    |                                         |
| ← → 🕺 😰 🚮 🧿 Favorites + 📴 - 🔜                                                                                                    | •                                       |
|                                                                                                    |                                         |
|                                                                                                    |                                         |
| Maintenance Transactions Processing                                                                                              | Reports Utilities                       |
| Function: Reports Topics: Budgets Accounts Components Fiscal Years Multiple Organizations Account Attributes System Audit Trails | Topic: Budgets<br>Actions:  <br>Budgets |

2) To view a detailed budget report for a department put check marks in all the boxes on the left side of the screen. Then choose a specific account or a range of accounts by clicking on the Comp Range button. Click on Budget Range to choose the budget year.

| 🎉 USL Financials 5.2 - UW - [CS: Budget Report]                      |                                                                                                   |
|----------------------------------------------------------------------|---------------------------------------------------------------------------------------------------|
| 🗄 Eile Edit <u>W</u> indow Help                                      |                                                                                                   |
| 🖛 🔿 🙆 😰 🚮 🙋 Favorites - 🛛 💁 📘                                        | × .                                                                                               |
| Bud                                                                  | get Report 🔤 🔤                                                                                    |
| Report Filters:Comp<br>RangeOrg<br>RangeBudget<br>RangeDate<br>Range | Sort<br>Options                                                                                   |
| Show period amounts<br>Show Group budgets<br>Show Posting budgets    | Fiscal Year Range - Budget Version Range -<br>From: 1996 From: approved<br>To: 2014 To: version 5 |

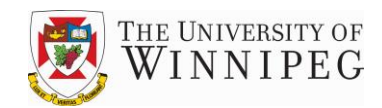

3) In the Comp Range screen enter the account components in the appropriate fields. The default will be the entire range (*first to last*).

| 📰 Comp                                         | onent Ranges                                                   |                                                                                            |       |                                             | × |
|------------------------------------------------|----------------------------------------------------------------|--------------------------------------------------------------------------------------------|-------|---------------------------------------------|---|
| (<br>1: Fu<br>2: Di<br>3: Do<br>4: Ao<br>5: Fu | Component<br>Ind<br>vision<br>epartment<br>scount<br>iture Use | Starting #       0     •       10     •       3231     •       10010     •       000     • | First | Ending #<br>0<br>10<br>3231<br>81950<br>Y16 |   |
|                                                |                                                                | OK Ca                                                                                      | ncel  | Ī                                           |   |

4) In the Budget Range screen, choose the current budget year by entering the current yearend, for both the starting year and ending year. Always choose 1 for the starting <u>and</u> ending budget version, as this is the approved budget.

| 📰 Budget Range                  |                   |       |                     | ×    |
|---------------------------------|-------------------|-------|---------------------|------|
| Fiscal Year:<br>Budget Version: | Starting 2014   1 | First | Ending<br>2014<br>1 | Last |
|                                 | ОК                | Cance | el                  |      |

- 5) After selections are complete, click on the Preview button to show the information on screen.
- 6) To print your report click on the Printer button

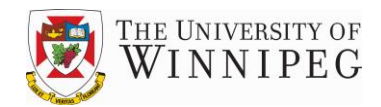

#### **Components Listing**

A Components Listing can be printed, which will list all departments (*Component 3*) to which access has been granted. It will also show a listing of sub-accounts (Component 4).

1) To view a components listing click on the Reports button, then single click on Components in the Topics side of the screen. In the Action side of the screen double click on Components

| 🚝 USL Financials 5.2 - UW - [CS: Control System]                                                                                 |                                       |
|----------------------------------------------------------------------------------------------------|---------------------------------------|
| 🗄 Eile Edit Window Help                                                                                                    |                                       |
| 🗕 👄 🔿 😰 🚮 🧿 Favorites 🕶 💁 🖛                                                                                                    | × .                                   |
| Cor                                                                                                    | ntrol System                          |
| Maintenance Transactions Processing                                                                                              | Reports Utilities                     |
| Function: Reports Topics: Budgets Accounts Components Fiscal Years Multiple Organizations Account Attributes System Audit Trails | Topic: Components Actions: Components |

2) To view the Components Listing for all account components click on the Comp Range button

| 🮽 USL Financi | als 5.2 - UW - [CS: Compo          | onent Listing]          |           |          |
|---------------|------------------------------------|-------------------------|-----------|----------|
| EB File Edit  | <u>W</u> indow <u>H</u> elp        |                         |           |          |
|               | 😰 🚮 🧿 Favorites 🗸                  | <u>G</u> o + 🔚          |           | • •      |
|               |                                    | Components Li           | sting     |          |
| Comp<br>Range | Report Filters:OrgBudgetRangeRange | Account<br>Range Option | s 📮 🐔     |          |
| 🗖 Include     | attributes                         | tarting Component: 1    | Carting V | 'alue: O |
|               |                                    | chang component. J      |           |          |

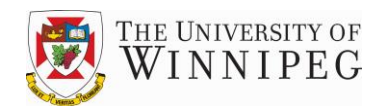

3) In the Comp Range screen choose the full range by putting check marks in the First and Last boxes

| 🖺 Component Ra         | nge                 |          |                    | X |
|------------------------|---------------------|----------|--------------------|---|
|                        | Component<br>Number | First    | Component<br>Value |   |
| Starting<br>Component: | 1 .                 | <b>v</b> | 0 •                |   |
|                        |                     | Last     |                    |   |
| Ending<br>Component:   | 5 -                 | ব        | Y16 -              |   |
|                        | ОК                  | C        | ancel              |   |
|                        |                     |          |                    |   |

4) To preview your report click on the Preview button or click on the Printer button to print it

| 🛛 🕼 🙆 🔞   | Favorites - Go - 🗔           | •                              |                   |
|-----------|------------------------------|--------------------------------|-------------------|
|           | • 1- 11                      |                                | Close 🚑 🛍 🔘       |
|           |                              |                                |                   |
| _         |                              |                                |                   |
| Start     | t Component #: 1             | End Compone                    | ent#:5            |
| Start Cor | nponent Value: 0             | End Component V                | alue: Y16         |
| Report #: | CSC010 THE UN                | IVERSITY OF WINNIPEG           | 18-Nov-13 3:53 PM |
| -         | Co                           | omponents List                 |                   |
| Componer  | nt # Component Value         | Description Type               | Active/Inactive   |
| 1         | 0                            | Fiscal Year Accrua             | al Active         |
| 1         | Subtotal Number of Component | <b>s:</b> 1                    |                   |
| 2         | 00                           | Organization Wide              | Active            |
| -         | 10                           | General Operating              | Active            |
|           | 15                           | Strategic Provisions           | Active            |
|           | 50                           | Designated Funds               | Active            |
|           | 60                           | Internal Research              | Active            |
| 2         | Subtotal Number of Component | s: 5                           |                   |
| 3         |                              | INSTITUTION WIDE               | Active            |
| 5         | 3301                         | ATHLETICS - ADMINISTRATION     | Active            |
|           | 3302                         | ATHLETICS - REC. SERVICES      | Active            |
|           | 3303                         | ATHLETICS - VOLLEYBALL - F.    | Active            |
|           | 3304                         | ATHLETICS - VOLLEYBALL - M.    | Active            |
|           | 3305                         | ATHLETICS - BASKETBALL - F.    | Active            |
|           | 3306                         | ATHLETICS - BASKETBALL - M.    | Active            |
|           | 3307                         | ATHLETICS - SPECIAL EVENTS     | Active            |
|           | 3308                         | ATHLETICS - WESMEN CLASSIC     | Active            |
|           | 3309                         | ATHLETICS - ATHLETIC THERAPY   | Active            |
|           | 3310                         | ATHLETICS - MARKETING          | Active            |
|           | 3311                         | ATHLETICS-MENS SOCCER          | Active            |
|           | 3312                         | ATHLETICS-WOMENS SOCCER        | Active            |
|           | 3313                         | ATHLETICS-WRESTLING            | Active            |
|           | 3314                         | ATHLETICS-COMMUNITY            | Active            |
|           | 3315                         | Bill Wedlake Fitness Centre    | Active            |
|           | 3316                         | ATHLETICS-CONSESSIONS          | Active            |
|           | 3317                         | ATHLETICSSALES SHOP            | Active            |
|           | 3318                         | ATHLETICS-SPONSORSHIP          | Active            |
|           | 3319                         | ATHLET-BASEBAL-closed see 3380 | Active            |
|           | 3320                         | MSOC Camp                      | Active            |
| ▲ 1 ▶     | И                            |                                |                   |

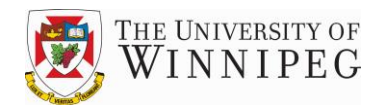

#### **Chart of Accounts**

The Chart of Accounts report is a listing of all the accounts currently available to a department. It also displays various attributes about the account, such as budget accounts and GST rebate status. Departments can use this report to review the accuracy of their accounts.

1) To view the chart of accounts for your department click on the Reports button, then single click on Accounts in the Topics side of the screen. In the Actions side of the screen double click on Chart of Accounts

| 🪰 USL Financials 5.2 - UW - [CS: Control System]                                                                                 |                                                                                   |
|----------------------------------------------------------------------------------------------------|-----------------------------------------------------------------------------------|
| 🗐 File Edit Window Help                                                                                                    |                                                                                   |
| - → 🗵 🕄 🯠 🤕 Favorites • 💁 • 🕞                                                                                                    |                                                                                   |
| Cont                                                                                                    | rol System                                                                        |
| Maintenance Transactions Processing                                                                                              | Reports Utilities                                                                 |
| Function: Reports Topics: Budgets Accounts Components Fiscal Years Multiple Organizations Account Attributes System Audit Trails | Topic: Accounts          Actions:         Cash Accounts         Chart of Accounts |

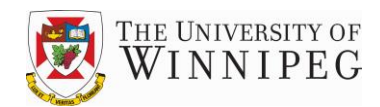

| 🎽 USL Financials                                                      | 5.2 - UW - [C                               | 5: Chart of A                             | Accounts]            |              |                                                                                                |
|-----------------------------------------------------------------------|---------------------------------------------|-------------------------------------------|----------------------|--------------|------------------------------------------------------------------------------------------------|
| Eile <u>E</u> dit <u>W</u> in                                         | dow <u>H</u> elp                            |                                           |                      |              |                                                                                                |
|                                                                       | 🛗 🧿 Fa                                      | avorites 👻 🔤                              | o • 🗖                |              | × .                                                                                            |
|                                                                       |                                             |                                           | Chart Of Acc         | counts       | ;                                                                                              |
| Comp<br>Range                                                         | Org E<br>lange F                            | oort Filters:<br>ludget A<br>Range        | Account<br>Range Opt | ort<br>tions |                                                                                                |
| Sort Order<br>Fund<br>Division<br>Department<br>Account<br>Future Use | Starting<br>0<br>00<br>0000<br>10010<br>000 | Ending<br>0<br>90<br>9999<br>81950<br>Y16 | Page Break           |              | Accourt Type: © All<br>C Revenue<br>C Expense<br>C Balance Sheet<br>C Revenue/Expense          |
|                                                                       |                                             |                                           |                      |              | <ul> <li>Use Crystal report</li> <li>Include projects and funding sources</li> </ul>           |
| Posting Code:<br>Posting acc<br>Group budge                           | ount<br>et account                          | ☑ Inactive<br>☑ Locked                    | Posting account      |              | Format:  Brief  Show Balances Include notes Group by budget account Include account attributes |

2) To choose a specific account or a range of accounts click on the Comp Range button.

3) In the Comp Range screen enter the department number and account or range of accounts for the department that you wish to view.

| 🖀 Component Ranges                                                                  |                                                                                                    |                                                                          |  | ×         |  |  |
|-------------------------------------------------------------------------------------|----------------------------------------------------------------------------------------------------|--------------------------------------------------------------------------|--|-----------|--|--|
| Component<br>1: Fund<br>2: Division<br>3: Department<br>4: Account<br>5: Future Use | Starting #         0       •         00       •         3231       •         10010       •         000       • | First     Ending #       0     90       3231     81950       Y16     Y16 |  | PageBreak |  |  |
| OK Cancel                                                                           |                                                                                                    |                                                                          |  |           |  |  |

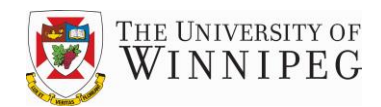

4) To preview your report click on the Preview button or click on the Printer button to print it

| 2° (*)                                   |                                               |                                            | Close / 🚑      |                 | ρ          | w       | ×ø                     | ាណ      | 2            |           |
|------------------------------------------|-----------------------------------------------|--------------------------------------------|----------------|-----------------|------------|---------|------------------------|---------|--------------|-----------|
|                                          |                                               |                                            |                | -               |            | -       |                        |         | •            |           |
|                                          |                                               |                                            |                |                 |            |         |                        |         |              |           |
| Fin StmtType: B=Balance                  | Sheet; E=Expense; K=Kevenue<br>- Cook, E=E    | Par Cil                                    | : C=Credit; D= | Debit<br>       |            |         |                        |         |              |           |
| Coch Flows E-Financia                    | - Cash; F-Fulli Flow; L- Liability; N-Noir-Ca | Bit; 2-None Compress<br>Doct Code          | · D=Date; N=P  | ione<br>Incetie | <b>D</b> - | Dorth   |                        | arland  |              |           |
| Report # CS 4020B                        | THE UNIVERSIT                                 |                                            |                |                 |            | 15 Mo   | <b>4</b> 9, <b>1</b> 3 | 2.02.5  | ψ.           |           |
| Report #: CSA020D                        | Chart of Ac                                   | rounts listing                             |                |                 |            | 13-740  |                        | 2. 02 F | 212          |           |
|                                          | chart of Ad                                   | counts Eisting                             |                | 005             | Dee        | Cash    | C                      | 0       | 04           |           |
| locount#                                 | Description                                   | Budget Account                             | Strit          | 5АР<br>Туре     | Par<br>Ctl | Flow    | press                  | Code    | лоот<br>Туре | GSI       |
| -10-3231-70211-000                       | NON-ACADEMIC ADMINISTRATORS                   | 0-10-3231-70211-000                        | E              | z               | с          | N       | N                      | Р       | 50           | 67        |
| )-10-3231-70211-001                      | NON-ACADEMIC ADMINISTRATORS                   | 0-10-3231-70211-001                        | Ē              | z               | ć          | N       | N                      | P       | 50           | 67        |
| -10-3231-70211-A01                       | NON-ACADEMIC ADMINISTRATORS                   | 0-10-3231-70211-A01                        | E              | z               | ċ          | N       | N                      | P       | 50           | 67        |
| -10-3231-70211-B01                       | NON-ACADEMIC ADMINISTRATORS                   | 0-10-3231-70211-B01                        | E              | z               | С          | N       | N                      | Р       | 50           | 67        |
| -10-3231-70211-C01                       | NON-ACADEMIC ADMINISTRATORS                   | 0-10-3231-70211-C01                        | Е              | Ζ               | С          | N       | N                      | Р       | 50           | 67        |
| -10-3231-70211-CE1                       | NON-ACADEMIC ADMINISTRATORS                   | 0-10-3231-70211-CE1                        | E              | Ζ               | С          | N       | N                      | Ρ       | 50           | 67        |
| -10-3231-70211-D01                       | NON-ACADEMIC ADMINISTRATORS                   | 0-10-3231-70211-D01                        | E              | Ζ               | С          | N       | Ν                      | Ρ       | 50           | 67        |
| -10-3231-70211-E01                       | NON-ACADEMIC ADMINISTRATORS                   | 0-10-3231-70211-E01                        | E              | Z               | С          | N       | N                      | Ρ       | 50           | 67        |
| -10-3231-70211-001                       | NON-ACADEMIC ADMINISTRATORS                   | 0-10-3231-70211-001                        | E              | Ζ               | С          | N       | Ν                      | Ρ       | 50           | 67        |
| -10-3231-70211-L01                       | NON-ACADEMIC ADMINISTRATORS                   | 0-10-3231-70211-L01                        | E              | Ζ               | С          | N       | N                      | Ρ       | 50           | 67        |
| -10-3231-70211-LSV                       | NON-ACADEMIC ADMINISTRATORS                   | 0-10-3231-70211-LSV                        | E              | Ζ               | С          | N       | Ν                      | Ρ       | 50           | 67        |
| -10-3231-70211-M01                       | NON-ACADEMIC ADMINISTRATORS                   | 0-10-3231-70211-M01                        | E              | Ζ               | С          | N       | N                      | Ρ       | 50           | 67        |
| -10-3231-70211-MC1                       | NON-ACADEMIC ADMINISTRATORS                   | 0-10-3231-70211-MC1                        | E              | Ζ               | С          | N       | Ν                      | Ρ       | 50           | 67        |
| -10-3231-70211-MC2                       | NON-ACADEMIC ADMINISTRATORS                   | 0-10-3231-70211-MC2                        | E              | Ζ               | С          | N       | Ν                      | Ρ       | 50           | 67        |
| -10-3231-70211-MC3                       | NON-ACADEMIC ADMINISTRATORS                   | 0-10-3231-70211-MC3                        | E              | Z               | С          | N       | N                      | Ρ       | 50           | 67        |
| -10-3231-70211-OAK                       | NON-ACADEMIC ADMINISTRATORS                   | 0-10-3231-70211-0AK                        | E              | Z               | С          | N       | N                      | Р       | 50           | 67        |
| -10-3231-70211-P01                       | NON-ACADEMIC ADMINISTRATORS                   | 0-10-3231-70211-P01                        | E              | z               | С          | N       | N                      | P       | 50           | 67        |
| -10-5251-70211-P11                       | NUN-ACADEMIC ADMINISTRATORS                   | 0-10-3231-70211-P11                        | E              | Z               | С          | N       | N                      | P       | 50           | 67<br>67  |
| -10-5251-70211-P26                       | NUN-ACADEMIC ADMINISTRATORS                   | 0-10-5251-70211-P26                        | E              | Z               | C          | N       | М                      | P       | 20           | 67        |
| -10-5251-70211-R01                       | NUN-ACADEMIC ADMINISTRATORS                   | 0-10-5231-70211-R01                        | E              | Z               | С          | N       | N                      | P       | 50           | 67        |
| -10-5251-70211-501<br>10-2021-20211-301  | NON-ACADEMIC ADMINISTRATORS                   | 0-10-5251-70211-501                        | E              | 2               | c          | N       | N                      | P       | 20           | 6/<br>67  |
| -10-5251-70211-101                       | NON-ACADEMIC ADMINISTRATORS                   | 0-10-5251-70211-101                        | E              | 4               | 6          | IN N    | 19                     | P       | 50           | 6/<br>(7) |
| -10-5251-70211-W01                       | NON-ACADEMIC ADMINISTRATORS                   | 0-10-5231-70211-W01<br>0-10-2021-70211-W10 | E              | 4               | č          | N       | N                      | P       | 20           | 6/<br>67  |
| -10-5251-70211-110<br>.10-2021.70011.V11 | NON-ACADEMIC ADMINISTRATORS                   | 0.10.2221.70211-110                        | E              | 27              | č          | 19<br>M | 19<br>M                | P       | 50           | 67        |
| .10.2021.70011.V10                       | NON ACAD EMIC ADMINISTRATORS                  | 0.10.3331.70311.713                        | E<br>F         | 7               | č          | 14      | M                      | r<br>D  | 50           | 67        |
| -10-3231-70211-112                       | NON-ACADEMIC ADMINISTRATORS                   | 0.10.3231.70211.V13                        | L<br>F         | 7               | č          | N       | N                      | p       | 50           | 67        |
| -10-3231-70211-Y14                       | NON-ACADEMIC ADMINISTRATORS                   | 0-10-3231-70211-V14                        | ב<br>ד         | z               | č          | N       | N                      | P       | 50           | 67        |
| -10-3231-70211-¥15                       | NON-ACADEMIC ADMINISTRATORS                   | 0-10-3231-70211-V15                        | L<br>F         | z               | č          | N       | N                      | P       | 50           | 67        |
| -10-3231-70211-Y16                       | NON-ACADEMIC ADMINISTRATORS                   | 0-10-3231-70211-Y16                        | E              | z               | č          | N       | N                      | P       | 50           | 67        |
| -10-3231-70310-000                       | SUPPORT SALARIES REGULAR                      | 0-10-3231-70310-000                        | E              | z               | č          | N       | N                      | G       | 50           | 67        |
| -10-3231-70310-001                       | SUPPORT SALARIES REGULAR                      | 0-10-3231-70310-001                        | E              | z               | č          | N       | N                      | Ğ       | 50           | 67        |
|                                          |                                               |                                            | -              |                 |            |         |                        |         |              |           |

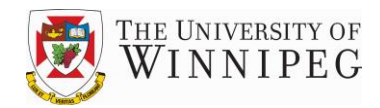

#### Logging out of USL

It is very important that users log out of USL at the end of the day.

1) To exit USL Financials at any time, click on the Exit door button on each screen.

| USL Financials 5.2 - uw - [GL: General Ledger]                                                           |                                                                               |  |
|----------------------------------------------------------------------------------------------------|-------------------------------------------------------------------------------|--|
| 🕄 Eile Edit Window Help                                                                                  |                                                                               |  |
| ← → 🗵 👔 🚮 🔕 Favorites - 💁 🖬                                                                              | × .                                                                           |  |
| Genera                                                                                                   | al Ledger                                                                     |  |
| Maintenance Transactions Processing                                                                      | Reports Utilities                                                             |  |
| Function: Reports Topics: View Tital Balance Code Reports Financial Statements Recurring Journal Budgets | Topic: Trial Balance<br>Actions:  <br>Trial Balance<br>Export GL to Worksheet |  |

2) After exiting through the door of the Main Menu the blue screen will appear. Click on the Start button in the bottom left corner of the screen and choose Log Off

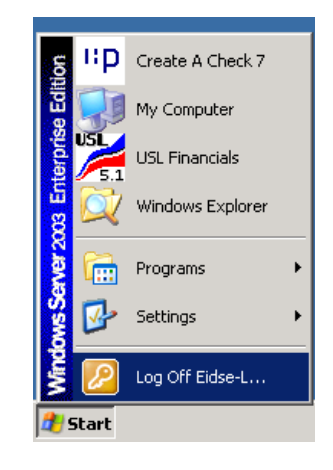

3) Choose Log Off from the screen that pops up

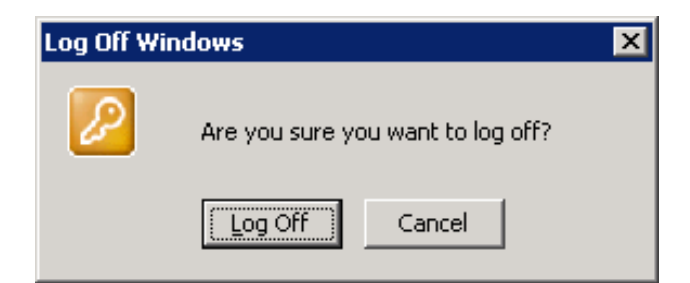